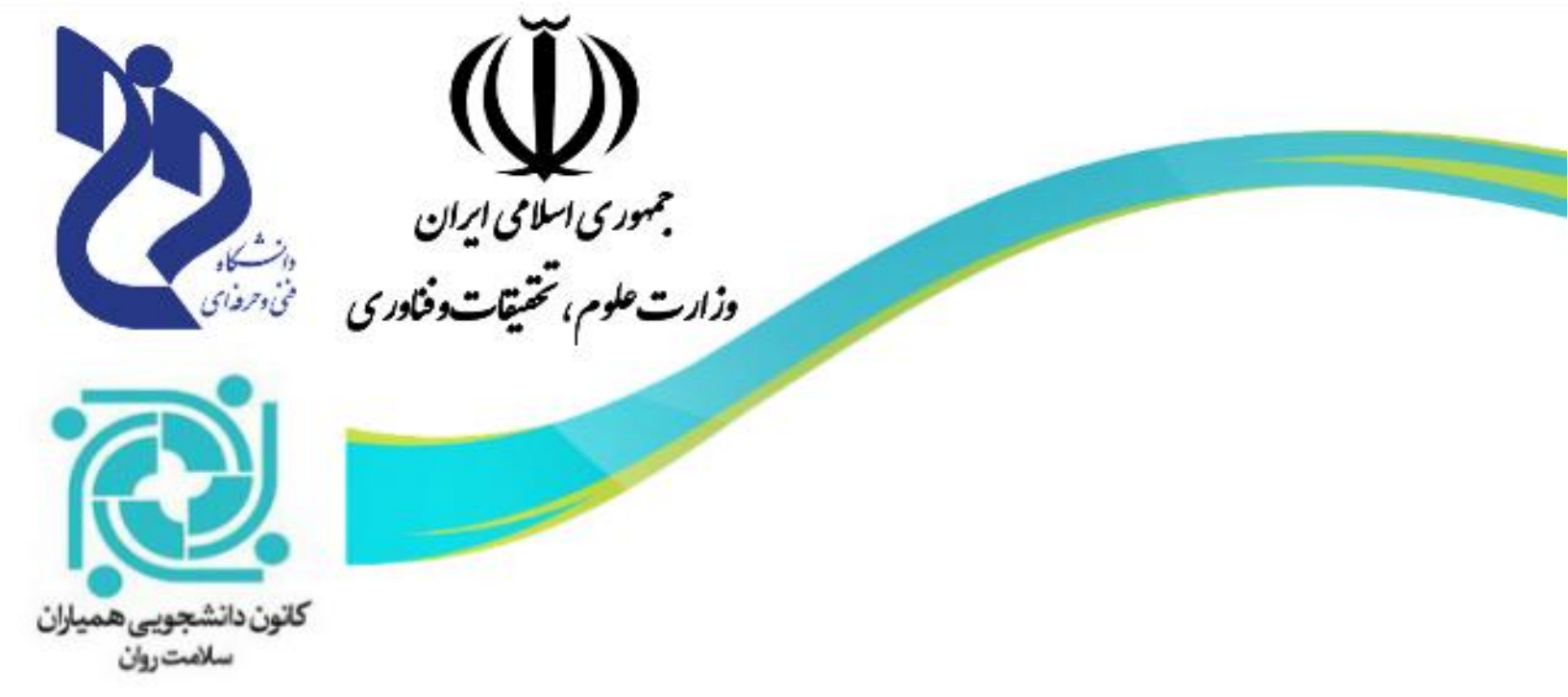

### آموزش ورود و ثبت نام در سایت سجاد جهت تکیل کارنامه سلامت (روان و جسم)

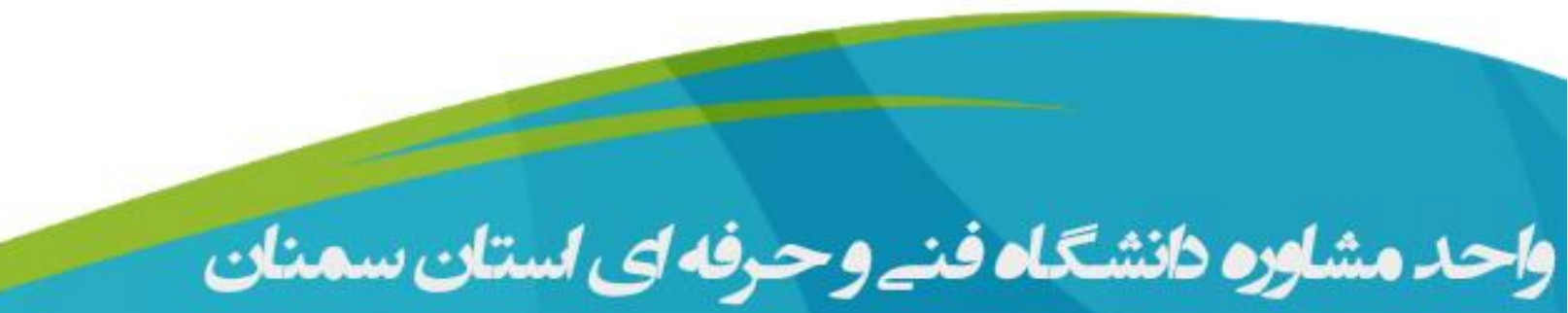

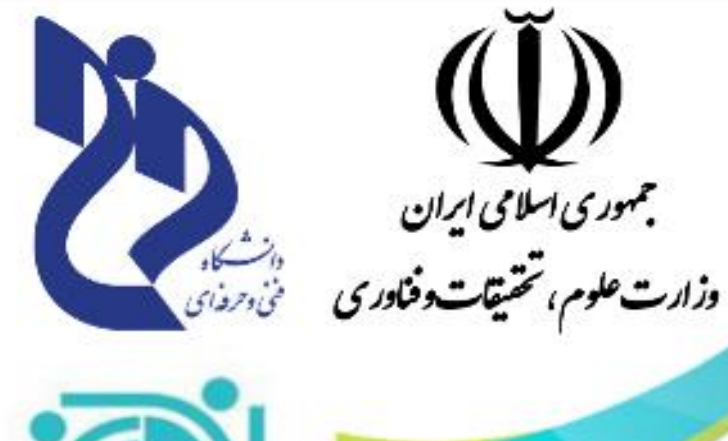

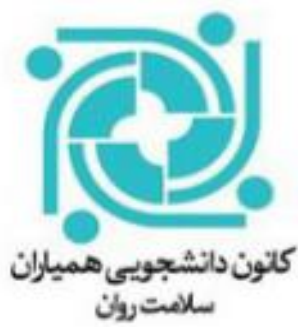

### السا او طري لينك طاى قول والو سلمانه في

# < لینک کارنامه سلامت جسم 👇 🜐 🛞 http://portal.saorg.ir/physicalhealth

## < لينک کارنامه سلامت روان 👇 🜐 🜐 🜐

\*ضمناً هر دو لینک بالا در کانال تلگرام دانشکده و در گروه واتساپ کانون دانشجویی همیاران سلامت روان نیز گذاشته شده است، جهت کپی لینکها از این طریق میتوانید اقدام نمایید.

واحد مشاوره دانشگاه فنے و حرفه ای استان سمنان

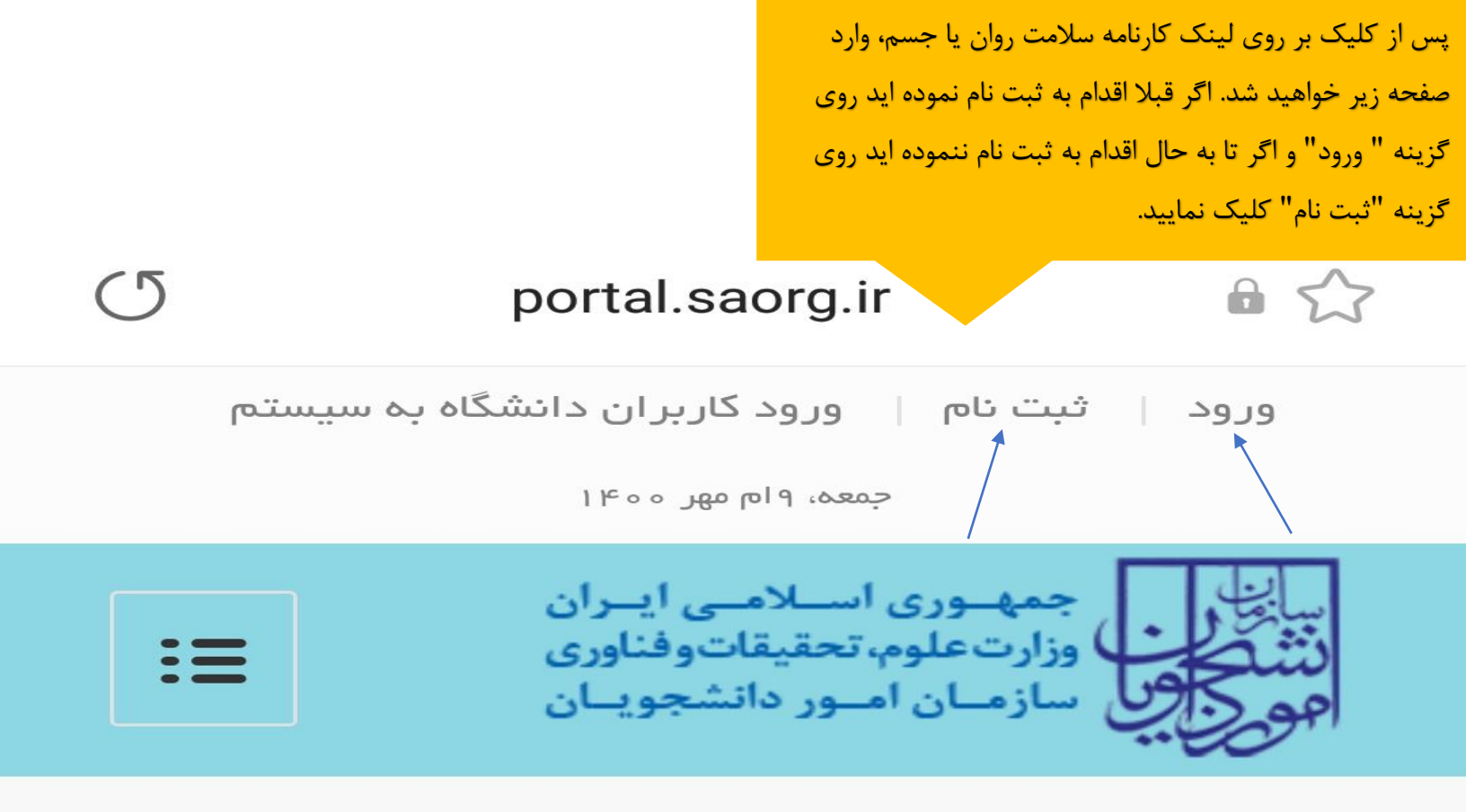

جهت مشاهده این فرم ورود یا ثبت نام کنید

آخرين خبرها

اطلاعیه در خصوص ارایه خدمات نظام وظیفه به دانشجویان

خارج از ابتدای اذرماه 2020/11/21

اطلاعیہ برگزاری آزمون زبان 30 بھمن و ثبت نام آزمون

MSRT زبان اسفندماه MSRT

ر اهنمای تصویری ارزشیابی مدرک تحصیلی و استعلام مدرک

پس از کلیک بر روی گزینه ثبت نام وارد صفحه زیر خواهید شد. گزینه با قوانین گفته شده موافق هستم را تیک بزنید و اطلاعات خواسته شده ( نام، نام خانوادگی،کد ملی و...) را جهت ثبت نام وارد نمایید.

5. در مرحله بعد لازم است با نام کاربری (کد ملی) خود وارد سامانه شوید و اطلاعات ثبت نام خود را تکمیل نمایید. پیش از تکمیل ثبت نام و دریافت تایید، امکان ثبت هیچ درخواستی وجود ندارد

برای مشاهده راهنمای ثبت نام کلیک نمایید

> با قوانین گفته شده **ی** موافق هستم

|        | * تابعیت       |
|--------|----------------|
| ایرانی |                |
|        | * ئام          |
|        |                |
|        | * نام خانوادگی |
|        |                |

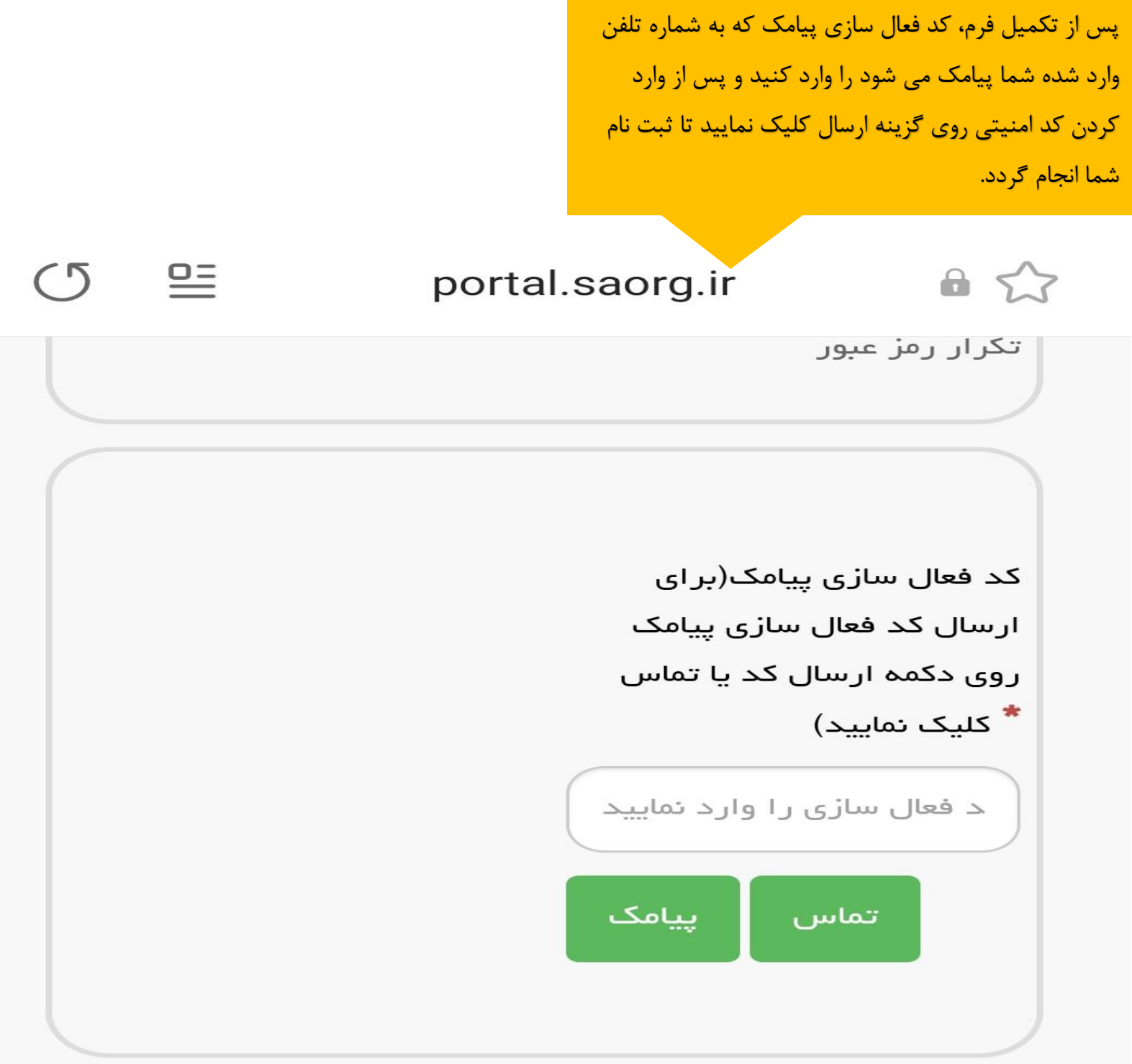

لطفا مقدار کد امنیتی زیر را وارد نمایید

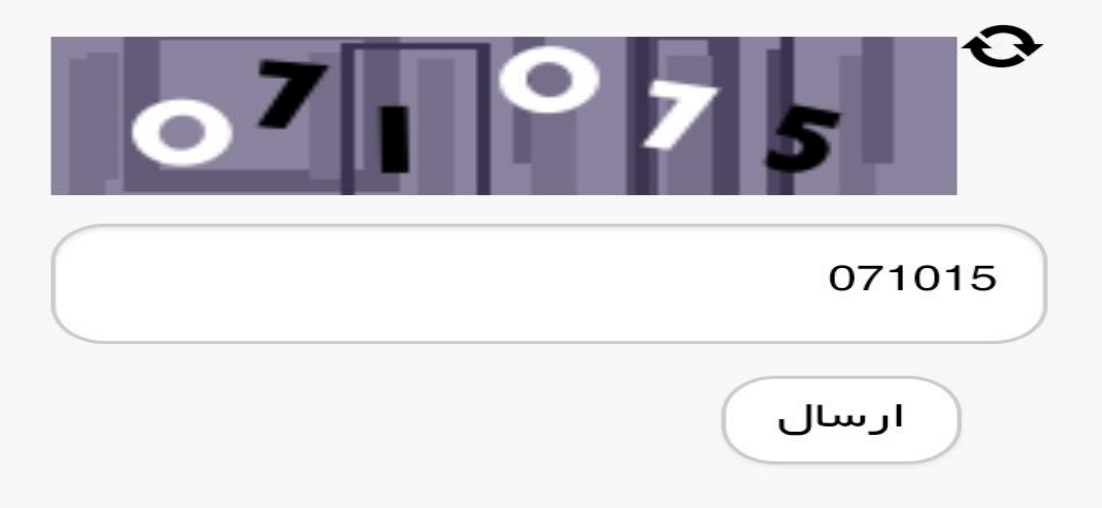

پس از کلیک بر روی گزینه ورود وارد صفحه زیر خواهید شد. کد ملی و رمز عبور خود را وارد نمایید و پس از وارد نمودن کد امنیتی روی گزینه ورود کلیک نمایید.

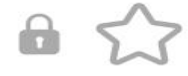

#### portal.saorg.ir

 $\bigcirc$ 

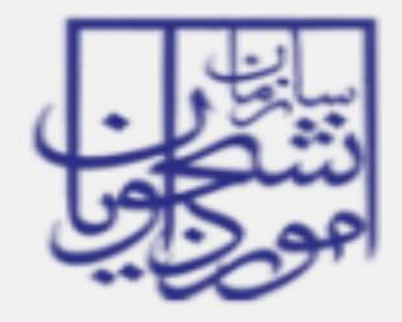

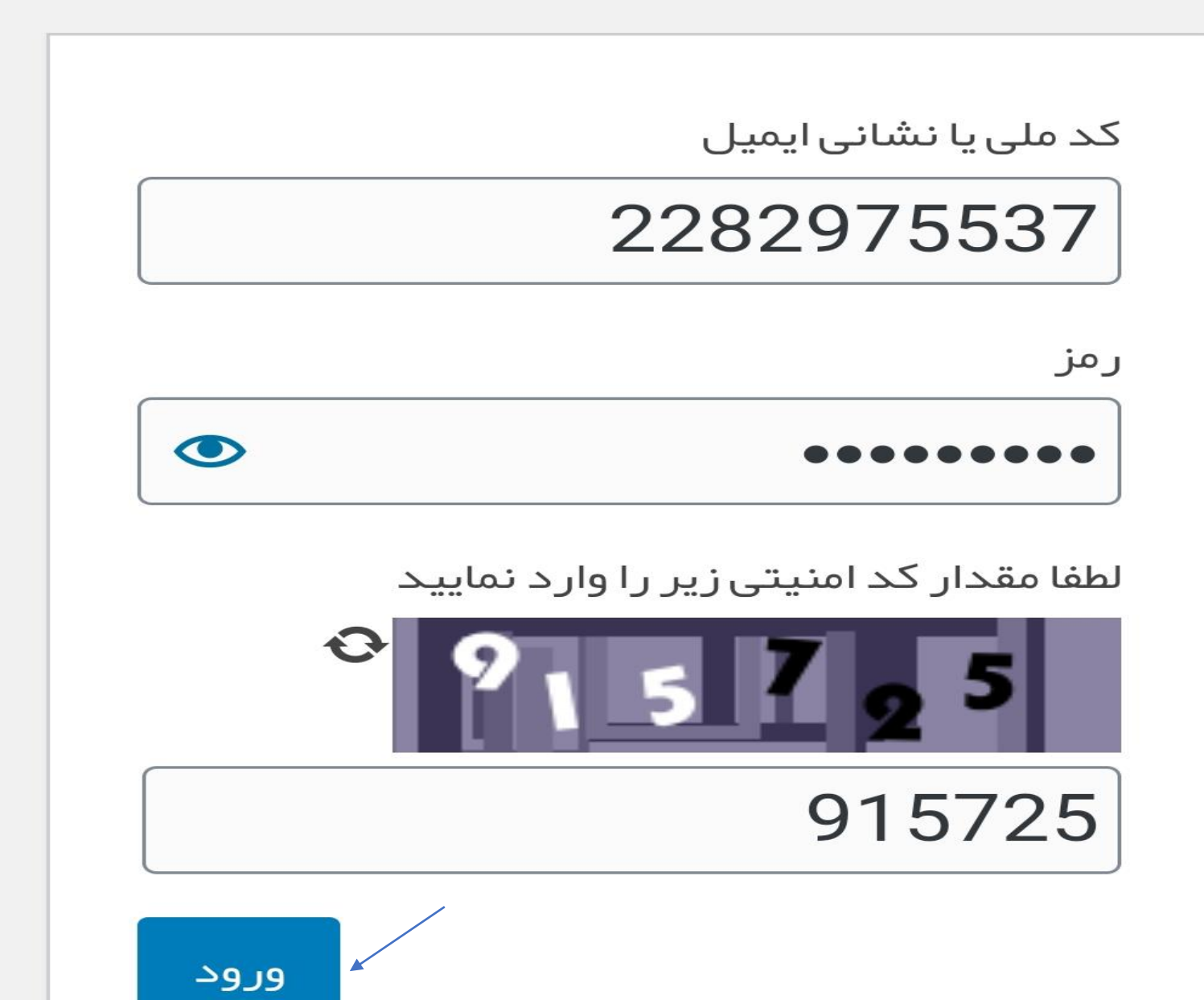

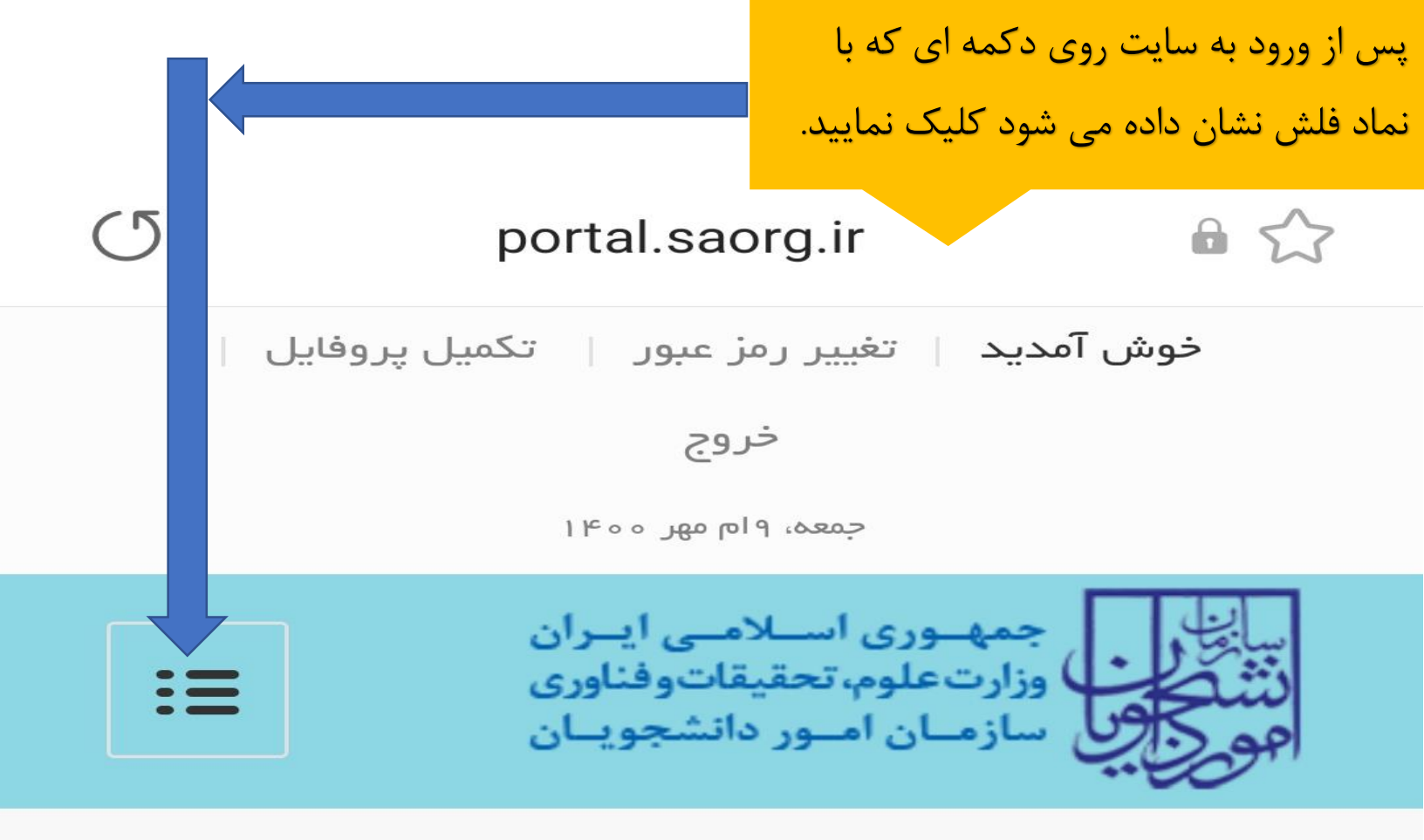

تكميل ثبت نام متقاضى

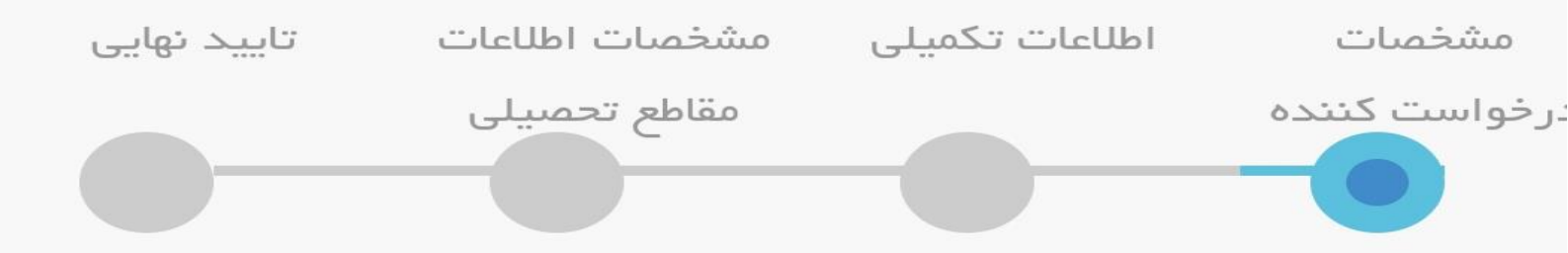

برای مشاهده راهنمای ثبت نام کلیک نمایید

در صورتی که قصد استفاده از خدمات لیست زیر را دارید، نیازی به ادامه مراحل تکمیل یا ویرایش پروفایل نیست

| پس از کلیک وارد صفحه زیر خواهید شد،<br>گزینه کارنامه سلامت دانشجویان را انتخاب<br>نیاین |   |
|-----------------------------------------------------------------------------------------|---|
| مایید.<br>portal.saorg.ir 🔒 🏠                                                           | C |
|                                                                                         |   |
| <b>^</b>                                                                                |   |
| كارتابل                                                                                 |   |
| اطلاع رسانی فرایندها                                                                    |   |
| ارتباط با پشتیبانی سامانه                                                               |   |
| خدمات                                                                                   |   |
| کارنامه سلامت دانشجویان                                                                 |   |
| گزارش پرداخت                                                                            |   |
| سوالات متداول                                                                           |   |
| آزمون زبان                                                                              |   |

|   | كارتابل                      |  |
|---|------------------------------|--|
|   | اطلاع رسانی فرایندها         |  |
|   | ارتباط با پشتیبانی سامانه    |  |
|   | خدمات                        |  |
| × | کارنامه سلامت دانشجویان      |  |
|   | کارنامه سلامت روان دانشجویان |  |
|   | کارنامه سلامت جسم دانشجویان  |  |
|   | گزارش پرداخت                 |  |
|   | سوالات متداول                |  |
|   | آزمون زبان                   |  |
|   | English                      |  |

برای مثال پس از کلیک بر روی کارنامه سلامت روان وارد صفحه زیر خواهید شد.

گزینه با قوانین گفته شده موافق هستم را تیک بزنید و فرم سلامت روان را تکمیل نمایید.

#### portal.saorg.ir

 $\bigcirc$ 

دانشگاه برای برنامه ریزی اقدامات ارتقا بهداشت روانی دانشگاه برای برنامه ریزی اقدامات ارتقا بهداشت روانی دانشجویان مورد استفاده قرار می گیرند. با توجه به اهمیت اهداف طرح، خواهشمند است سوالات فرم را مطالعه و با دقت همه آن ها را پاسخ دهید. در صورت وجود هر گونه ابهام در سوالات می توانید از همکاران مرکز مشاوره کمک بگیرید. پیشاپیش از همکاری صادقانه و دقت نظر شما دانشجوی عزیز سپاسگذاری می شود.

#### توجە:

6 53

- ۲. برای سهولت در تکمیل فرم بهتر است از لپ تاپ یا کامپیوتر استفاده نمایید و از تلفن همراه استفاده نفرمایید.
  - 2. در صورت نیاز به استفاده از خدمات مشاوره با مرکز مشاوره مرکز تماس حاصل فرمایید
    - 3. مراحل تکمیل فرم کارنامه سلامت روان با دریافت کد پیگیری پایان می یابد.
- برای توضیح بیشتر و مشاهده راهنمای کاربری فرآیند
  کارنامه سلامت روان دانشجویان کلیک نمایید.

با قوانین گفته شده موافق هستم ✔

فرم سلامت روان دارای دو بخش اول و دوم می باشد، لطفا پس از تکمیل هر دو بخش گزینه های زیر را تیک بزنید.

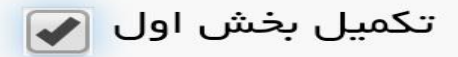

#### بخش اول

دستور العمل پاسخ دهی پرسشنامه ی حاضر در برگیرنده تعدادی عبارت است که برای توصیف نگرش ها، احساسات و رفتار شما نوشته شده است. در این پرسشنامه، پاسخ صحیح و غلط وجود ندارد.برای هر عبارت، پاسخی را انتخاب کنیدکه به بهترین وجه توصیف کننده ی نگرش ها، احساسات و رفتار شماست رفتار شماست توجه به احساس فعلی، م

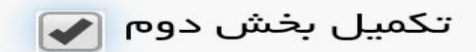

#### بخش دوم

لطفا به سوالات زیر متناسب با وضعیت خودتان پاسخ. دهید

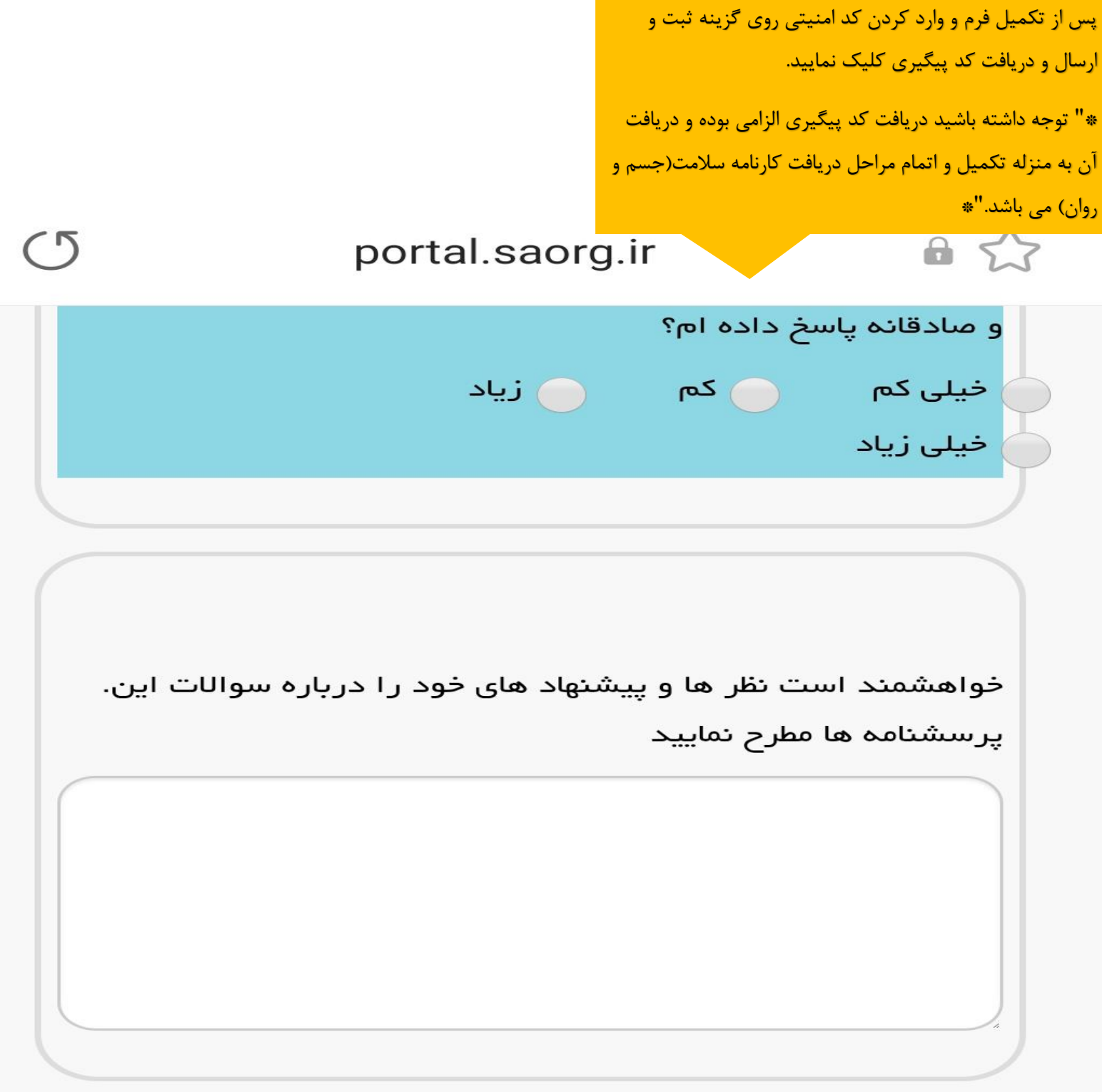

لطفا مقدار کد امنیتی زیر را وارد نمایید

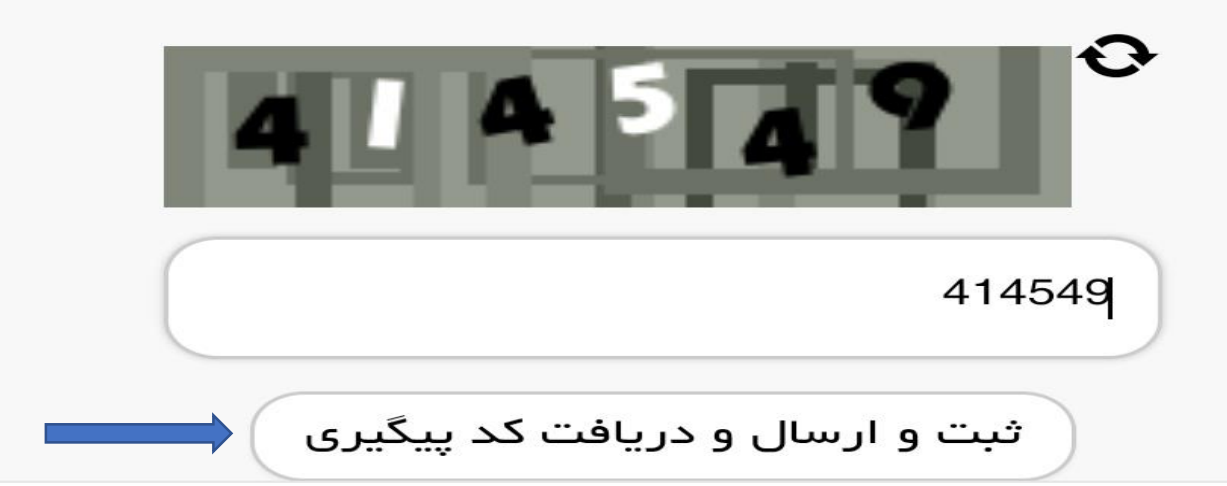

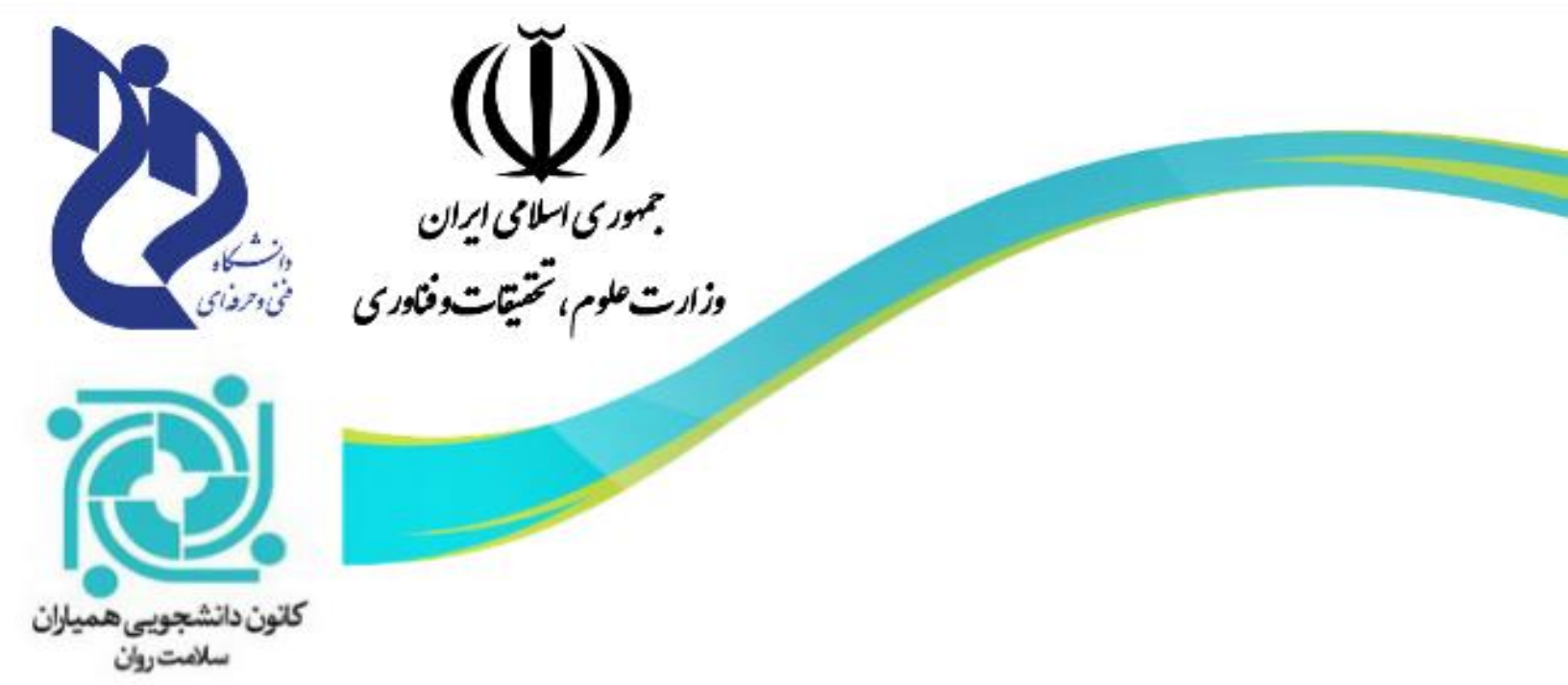

باآرزوى موفقيت براىشما

كانون بمباران سلامت آموز شكده

فنى وحرفه اى دختران سمنان

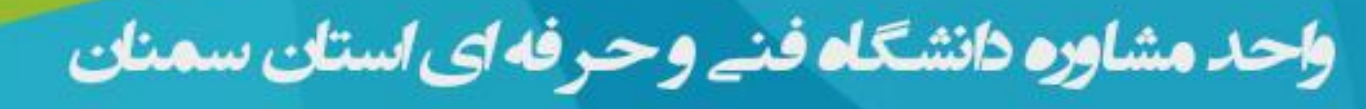